## ルートを作ろう

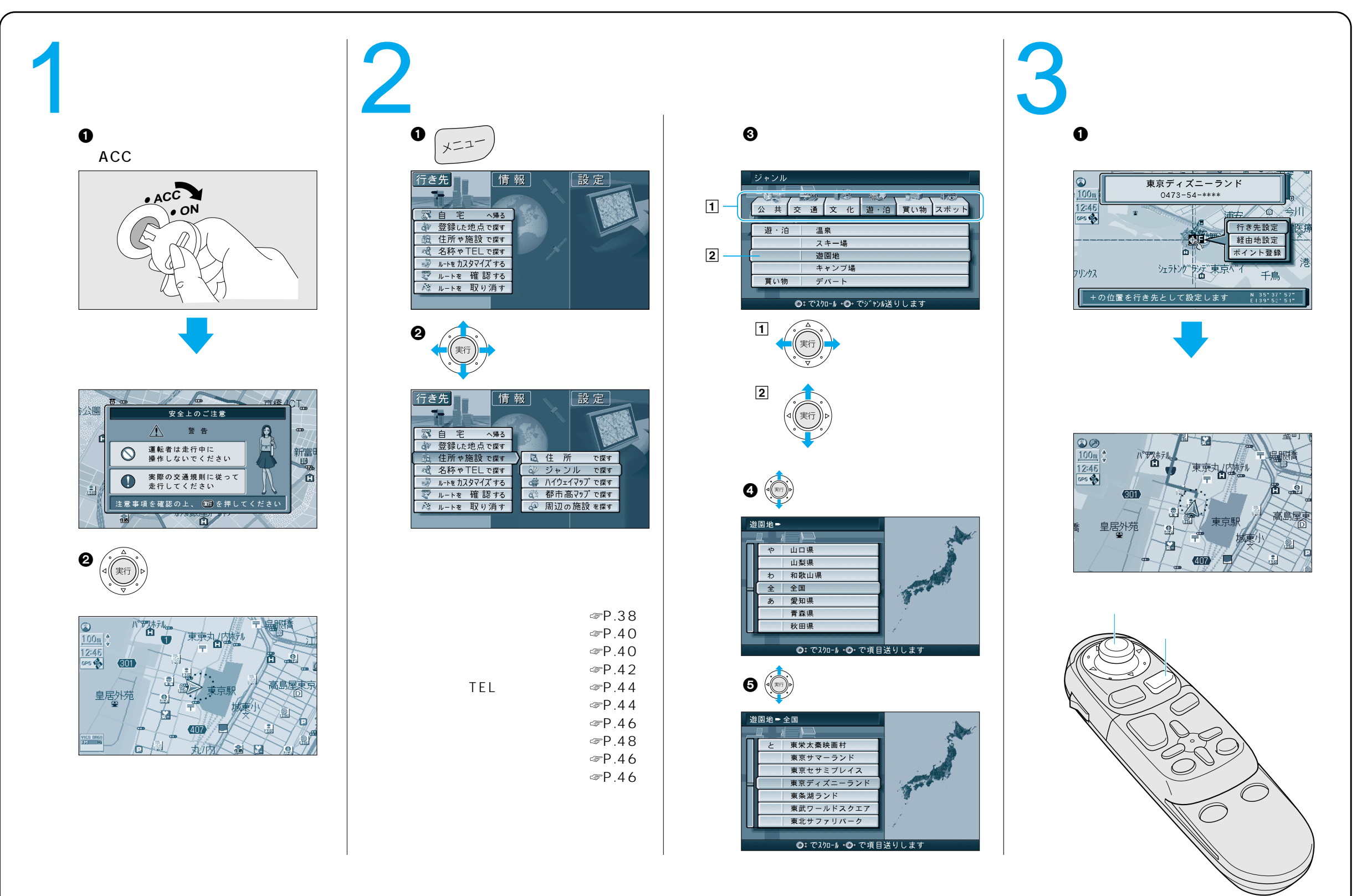